# Error Checking with "POU for implicit checks"

Sometimes it happens that the application on the controller crashes mysteriously with a message such as "Access violation". Double-clicking the "Source position" in the PLC log jumps to the code position, showing crash positions that do not appear to have any connection to the problem (for example, a simple TON box or a library). Another indication for these types of errors is when the code position changes when the application is changed.

The common cause is writing beyond the bounds of an array.

This can be detected, for example, by using "POU for implicit checks", and here particularly with the function "CheckBounds".

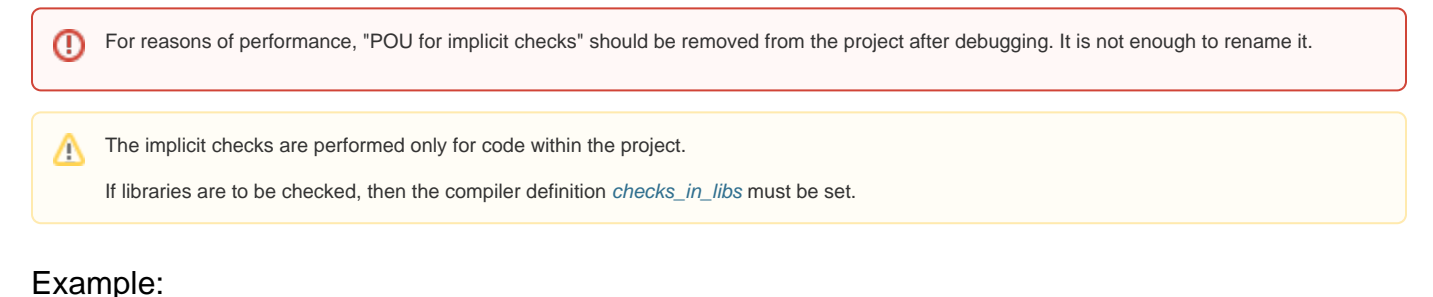

### Enampior

### Requirement

- Create a "Standard project" and select "CODESYS ControlWin V3" as the device.
- Define the target system by means of the Network scan.

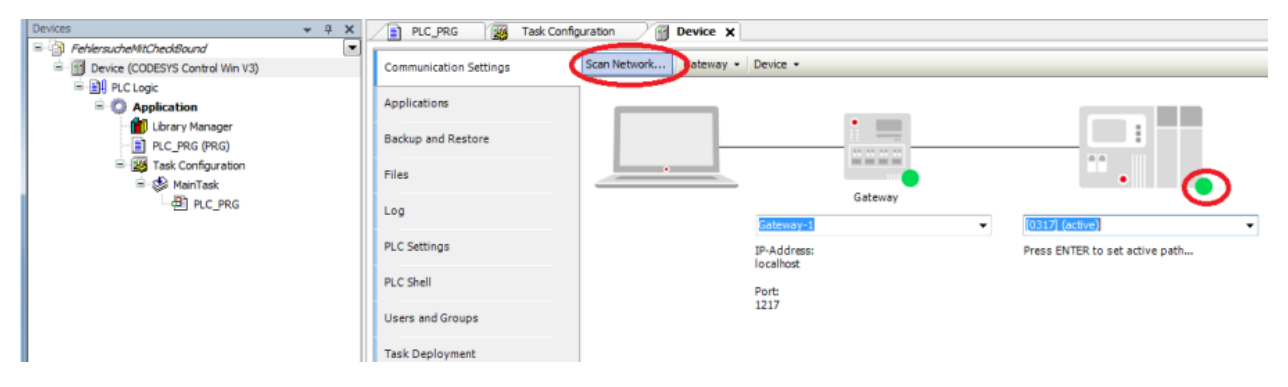

• Adapt the "PLC\_PRG" POU as follows:

| Declaration                                                                                      |
|--------------------------------------------------------------------------------------------------|
| VAR                                                                                              |
| <pre>iIndex : INT;<br/>astInst : ARRAY [15] OF INT := [5<br/>(101)];<br/>xActivate : BOOL;</pre> |
| END_VAR                                                                                          |

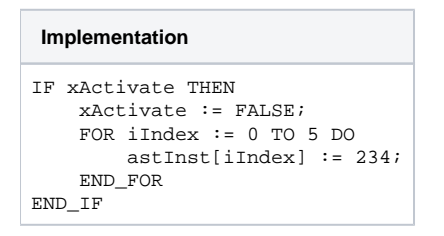

Downloading and starting the project

- Download the project to the controller and start the application.The following image is displayed after you set the xActivate variable:

|                    | Expression         | Type              | Value   |
|--------------------|--------------------|-------------------|---------|
|                    | iIndex             | INT               | 235     |
|                    |                    |                   | 200     |
| Library Manager    | astInst[1]         | AKKAT [15] OF INT | 101     |
| E PLC_PRG (PRG)    | astinit[1]         | INT               | 101     |
| Task Configuration | astinist[2]        | INT               | 101     |
| 🖃 🥸 MainTask       |                    | INI               | 101     |
| PLC_PRG            | astinst[4]         |                   | 101     |
|                    | astinst[5]         | INT               | 101     |
|                    |                    |                   |         |
|                    | I IF xActivate FAL | SE THEN           |         |
|                    | 2 XActivate F      | ALSE := FALSE;    |         |
|                    | □ 3 ● FOR iIndex   | 235 := 0 TO 5 DO  |         |
|                    | 4 astInst          | [11ndex 235 ] ??? | := 234; |
|                    | S END_FOR          |                   |         |
|                    | G G END_IPRETORN   |                   |         |
|                    |                    |                   |         |

ор (iIndex has value "0") because it is located in the memory area before the array.

In the next executed loop, it is detected that the cancellation condition of the loop is fulfilled, and as a result no element of the array will be written.

These kinds of mistakes in the memory can have unexpected results, as severe are the controller crashing.

## Including the function "CheckBounds"

(!)

• Add the object "POU for implicit checks" to the project:

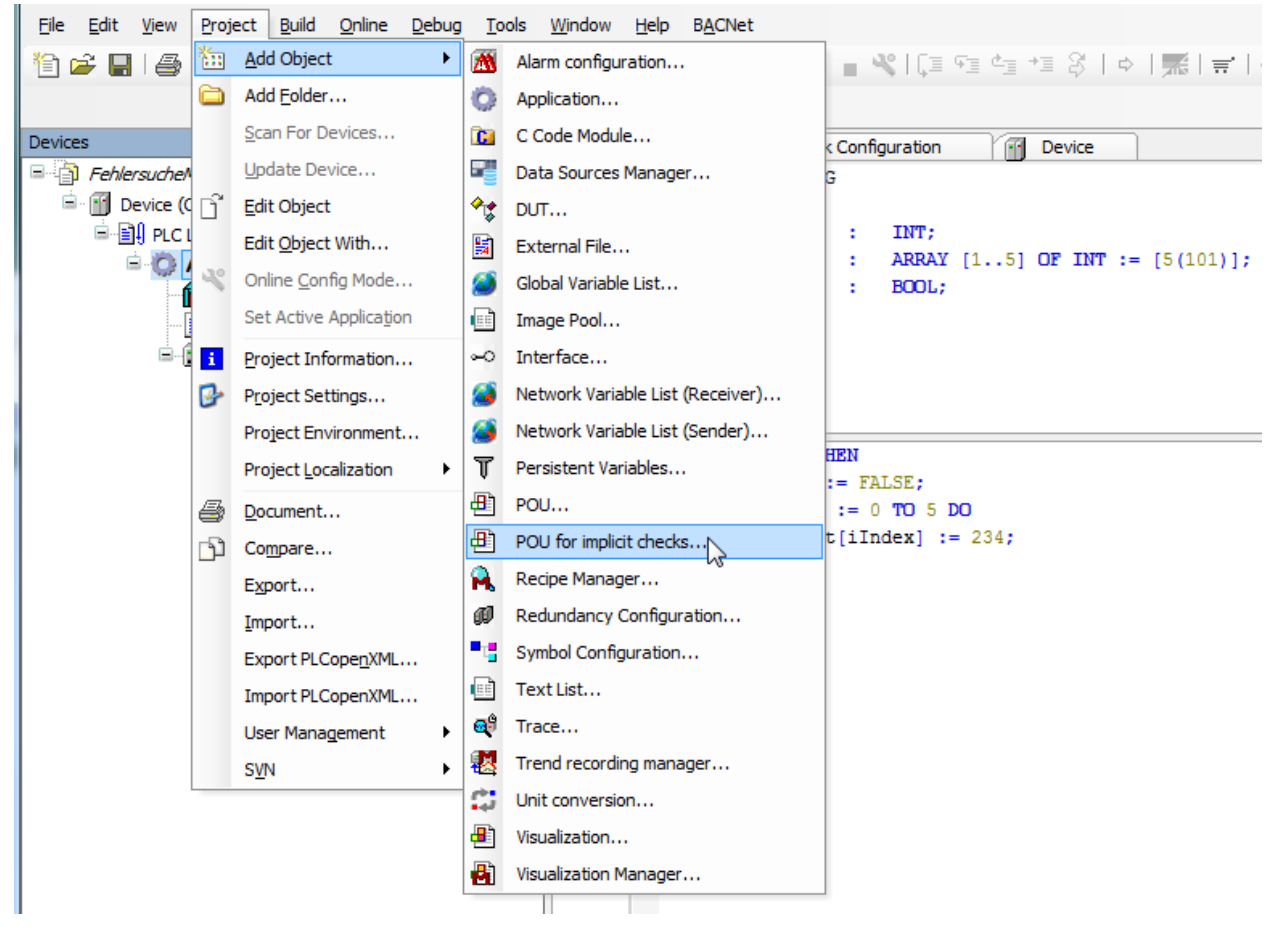

The following dialog opens automatically, where the type of check can be selected. Select the option Bound checks.

| Add POU for implicit checks                                                                          |
|----------------------------------------------------------------------------------------------------|
| Create special check functions for an application (for checking array bounds, divisions and pointer) |
| Available functions:                                                                                 |
| ✓ Bound Checks                                                                                       |
| Division Checks                                                                                      |
| Range Checks                                                                                         |
| LRange Checks                                                                                        |
| Pointer Checks                                                                                       |
| Note: Adding a checkfunction will provoke a full recompile and prohibit an online change             |
| Add Cancel                                                                                           |

# Using the function "CheckBounds"

- Download the project to the controller and start the application.Set a breakpoint at the desired check.

Only one option should be selected. The check may have to be repeated with another option.

#### If a bound violation is detected, then the project is halted at the breakpoint.

| Devices v # x                                                                                                    | PLC_PRG                                                                                                    | unds 🗙 📆 Device                                                                                                    |                                                                                                    |                |            |           | -          |
|----------------------------------------------------------------------------------------------------|----------------------------------------------------------------------------------------------------|----------------------------------------------------------------------------------------------------|----------------------------------------------------------------------------------------------------|----------------|------------|-----------|------------|
| - D CheckBoundsExample                                                                                                    | Device.Application.CheckBo                                                                                                    | unds                                                                                                    |                                                                                                    |                |            |           |            |
| Image: Solution of Science (Connected) (CODESYS Control Win V3)       Image: Solution (run)       Image: Solution (run) | Device Application.CheckBo<br>Expression<br>CheckBounds<br>burger<br>Line and a second second seco | unds<br>Type<br>DUNT<br>DUNT<br>DUNT<br>DUNT<br>DUNT<br>DUNT<br>DUNT<br>DUNT<br>TYP<br>TYP<br>TYP<br>Type<br>Type | Value<br><set breakpoint="" in="" order="" this="" to="" variable="" watch=""><br/><set breakpoint="" in="" order="" this="" to="" variable="" watch=""><br/><set breakpoint="" in="" order="" this="" to="" variable="" watch=""><br/>Set Breakpoint in order to watch this variable&gt;<br/>III<br/>elt sich hierbei un einen Implementier<br/>EN<br/>THEN<br/>2<br/>7<br/>;<br/>t su setsen, Meldungen aufsuseichnen,<br/>and SysTypes2_Itf as nevest.<br/>III</set></set></set> | Prepared value | Address    | Comment   | ₩<br>₩     |
|                                                                                                    | Messages - Total 0 error(s), 0 warning(s), 0 message(s)                                                                                                    |                                                                                                    |                                                                                                    |                |            |           | <b>7 X</b> |
|                                                                                                    | <ul> <li>O error(s)</li> <li>O warning(s)</li> <li>O message(s)</li> <li>X</li> </ul>                                                                                                    |                                                                                                    |                                                                                                    |                |            |           |            |
|                                                                                                    | Description                                                                                                    |                                                                                                    | Proj                                                                                                    | ect Obje       | ct Pi      | osition   |            |
| POUs 💥 Devices                                                                                                    | Messages - Total 0 error(s), 0 wa                                                                                                    | rning(s), 0 message(s) 🚂 Watch                                                                                                    | h 1 🖓 Breakpoints 🙀 Call Stack                                                                                                    |                |            |           |            |
| Last build: O 0 • 0 Precompile: V                                                                                                    | RUN                                                                                                    | Program loaded                                                                                                    | Program unchanged Current user                                                                                                    | : (nobody) II  | VS Ln 34 G | ol1 Ch1 🕅 | 0          |

#### • Switch to the PLC\_PRG POU and set the xActivate variable to TRUE.

The projects stops at the breakpoint regarding lower bound violation.

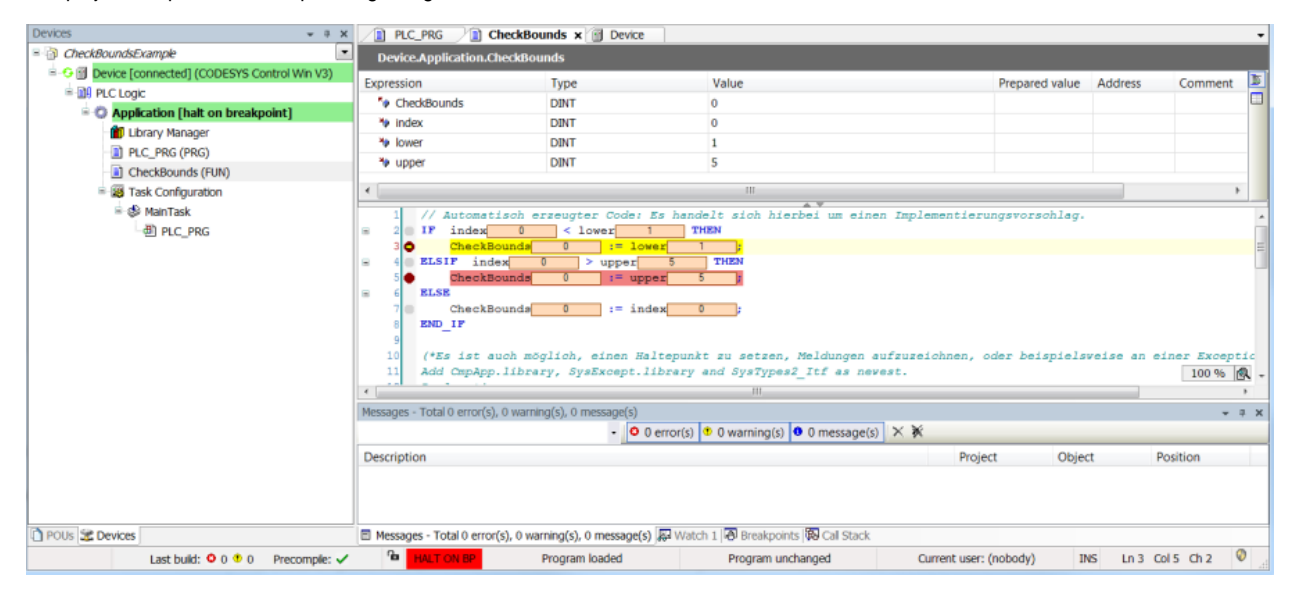

• Exit the CheckBounds function by stepping (press F10 two times) and the debugger jump automatically to the position where the boundary violation was detected:

| Devices 👻 🕫 🗙                                     | PLC_PRG x D CheckBou                  | inds 💮 Device             |                                    |                        |             |              |         | •        |
|---------------------------------------------------|---------------------------------------|---------------------------|------------------------------------|------------------------|-------------|--------------|---------|----------|
| CheckBoundsExample                                | Device.Application.PLC_PRG            |                           |                                    |                        |             |              |         |          |
| 🖹 😔 🛐 Device [connected] (CODESYS Control Win V3) | Expression                            | Tupe                      | Value                              | Preparer               | dualue Ade  | trace Co     | mment 1 |          |
| E DI PLC Logic                                    | Expression                            | Type                      | value                              | Preparec               | a value Add | iress Co     | nment I | ۴I       |
| Application [halt on breakpoint]                  | tindex                                | ADDAY [1 ELOF INT         | 0                                  |                        |             |              |         |          |
| 💼 Library Manager                                 | * Vastinst                            | ARRAT [15] OF INT         | EN CE                              |                        |             |              |         |          |
| PLC_PRG (PRG)                                     | XACTIVALE                             | BOOL                      | PALSE                              |                        |             | _            |         |          |
| CheckBounds (FUN)                                 | ·                                     |                           |                                    |                        |             |              |         |          |
| Task Configuration                                | I I IF xActivate FALSE                | THEN                      |                                    |                        |             |              |         |          |
| 🗏 🥵 MainTask                                      | 2 xActivate                           | FALSE;                    |                                    |                        |             |              |         |          |
| · ● PLC_PRG                                       | FOR 1Index                            | 0 := 0 TO 5 DO            | -= 234.                            |                        |             |              |         |          |
|                                                   | 5 END FOR<br>6 END_IPEEURH            |                           |                                    |                        |             |              |         |          |
|                                                   | Married Table and A. Sumah            |                           |                                    |                        |             |              | 100 %   | <u> </u> |
|                                                   | Messages - Total O error(s), O warnin | ig(s), 0 message(s)       |                                    |                        |             |              | * 0     | ~        |
|                                                   |                                       | • Uerrol                  | r(s) v warning(s) v message(s      | ^ <b>%</b>             |             |              |         | -        |
|                                                   | Description                           |                           |                                    | Project                | Object      | Position     | 1       |          |
|                                                   |                                       |                           |                                    |                        |             |              |         |          |
| POUs Z Devices                                    | Messages - Total 0 error(s), 0 war    | ming(s), 0 message(s) 🐺 V | Watch 1 🗃 Breakpoints 🖗 Call Stack |                        |             |              |         |          |
| Last build: 🔷 0 🔮 0 Precomple: 🗸                  | HALT ON BP                            | Program loaded            | Program unchanged                  | Current user: (nobody) | INS         | Ln 4 Col 9 C | h9 🕅    |          |

• As an alternative, the call stack can also be displayed and and from there a jump made to the relevant position:

| Devices 👻 🕈 🛪                                          | PLC_PRG CheckBou                                  | inds 🗙 👩 De      | vice                    |                     |                   |                |                 |             | -        |
|--------------------------------------------------------|---------------------------------------------------|------------------|-------------------------|---------------------|-------------------|----------------|-----------------|-------------|----------|
| CheckBoundsExample                                     | Device.Application.CheckBou                       | nds              |                         |                     |                   |                |                 |             |          |
| O Device [connected] (CODESYS Control Win V3)          | Expression                                        | Туре             | Value                   |                     |                   | Prepared value | Address         | Comment     |          |
| - PLC Logic                                            | V CheckBounds                                     | DINT             | 0                       |                     |                   |                |                 |             |          |
| <ul> <li>O Application [halt on breakpoint]</li> </ul> | 🍫 index                                           | DINT             | 0                       |                     |                   |                |                 |             |          |
| Library Manager                                        | 🍫 lower                                           | DINT             | 1                       |                     |                   |                |                 |             |          |
| PLC_PRG (PRG)                                          | 🍫 upper                                           | DINT             | 5                       |                     |                   |                |                 |             |          |
| Checkbounds (FUN)                                      |                                                   |                  |                         |                     |                   |                |                 |             |          |
| Task Configuration                                     | •                                                 |                  |                         | A 7                 |                   |                |                 |             | ·        |
| = S ManTask                                            | 1 // Automatisch er                               | zeugter Coo      | ie: Es handelt sich i   | hierbei um ein      | en Implementierun | gsvorschlag.   |                 |             | ^        |
| - 몐 PLC_PRG                                            | 3 CheckBounda                                     | < lower          | lower 1 h               |                     |                   |                |                 |             | =        |
|                                                        | a 4 ELSIF index                                   | ) > upp          | r 5 THEN                |                     |                   |                |                 |             | -        |
|                                                        | 5 CheckBounds                                     | 0 :=             | upper 5 ;               |                     |                   |                |                 |             |          |
|                                                        | B 6 ELSE                                          | 0                | index 0                 |                     |                   |                |                 |             |          |
|                                                        | 8 END IF                                          |                  | index 0 ;               |                     |                   |                |                 |             |          |
|                                                        | 9 -                                               |                  |                         |                     |                   |                |                 |             |          |
|                                                        | 10 (*Es ist auch mög                              | lich, einer      | Haltepunkt zu setze     | en, Meldungen       | aufzuzeichnen, oo | ler beispiels  | veise an e      | iner Except | tic      |
|                                                        | 11 Add CmpApp. 11bras                             | y, SysExcep      | ot.library and SysTyp   | pes2_itf as no      | evest.            |                |                 | 100 %       | <u>-</u> |
|                                                        |                                                   |                  |                         |                     |                   |                |                 |             | •        |
|                                                        | Call Stack                                        |                  |                         |                     |                   |                |                 | •           | ά×       |
|                                                        | Application: Device.Application 1                 | Task: MAINTASK   |                         |                     |                   |                |                 |             | _        |
|                                                        | POU                                               |                  | Location                | Instance path       |                   |                |                 |             |          |
|                                                        | <ul> <li>CheckBounds [Device: PLC Logi</li> </ul> | c: Application]  | Line 3, Column 2 (Impl) |                     |                   |                |                 |             |          |
|                                                        | PLC_PRG [Device: PLC Logic: A                     | pplication]      | Line 4, Column 1 (Impl) |                     |                   |                |                 |             |          |
|                                                        |                                                   |                  |                         |                     |                   |                |                 |             |          |
| POUs Z Devices                                         | Messages - Total 0 error(s), 0 war                | ning(s), 0 messa | ge(s) 🔛 Watch 1 🗟 Break | points 🚯 Call Stack | t                 |                |                 |             |          |
| Last buk                                               | d: 🔍 0 🖲 0 🔹 Precomple: 🗸                         | HALT ON E        | Program loade           | ed                  | Program unchanged | Cu             | rrent user: (no | body)       | Ø        |